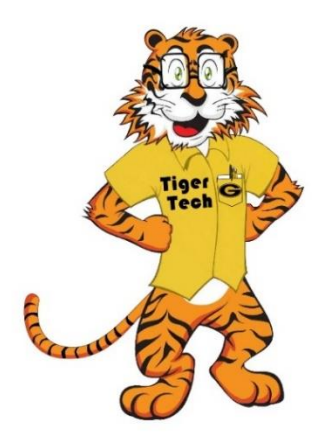

## Grambling State University WiFi Student User Instructions (Windows PC)

1. Click on available networks on your PC.

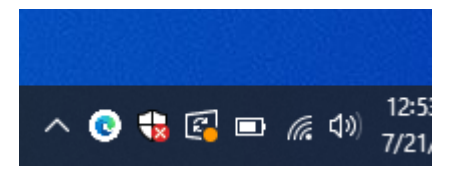

2. It will display all available networks.

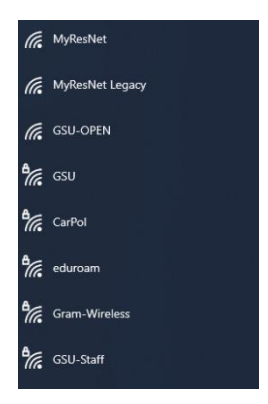

3. Choose "Gram-Wireless" Network (SSID) and click connect.

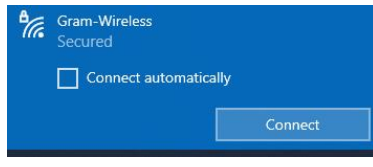

5. When message below is displayed, please click connect.

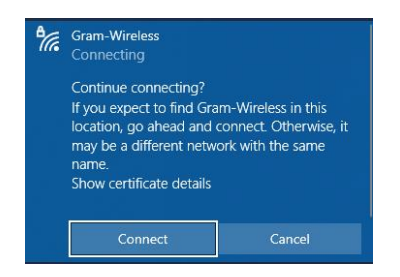

 For support, please reach out to the <u>Grambling IT</u> <u>service desk.</u> <u>helpdesk@gram.edu</u> 318.274.2623 4. Enter your Grambling student credentials.

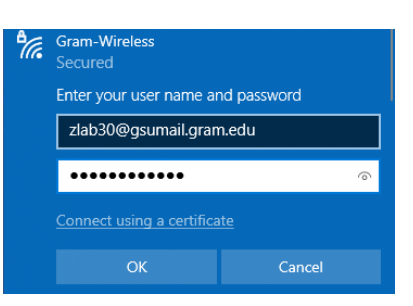

6. If connecting is successful, you will see the message below

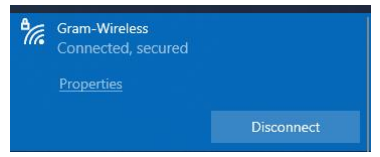